Aller plus loin

# Spotify

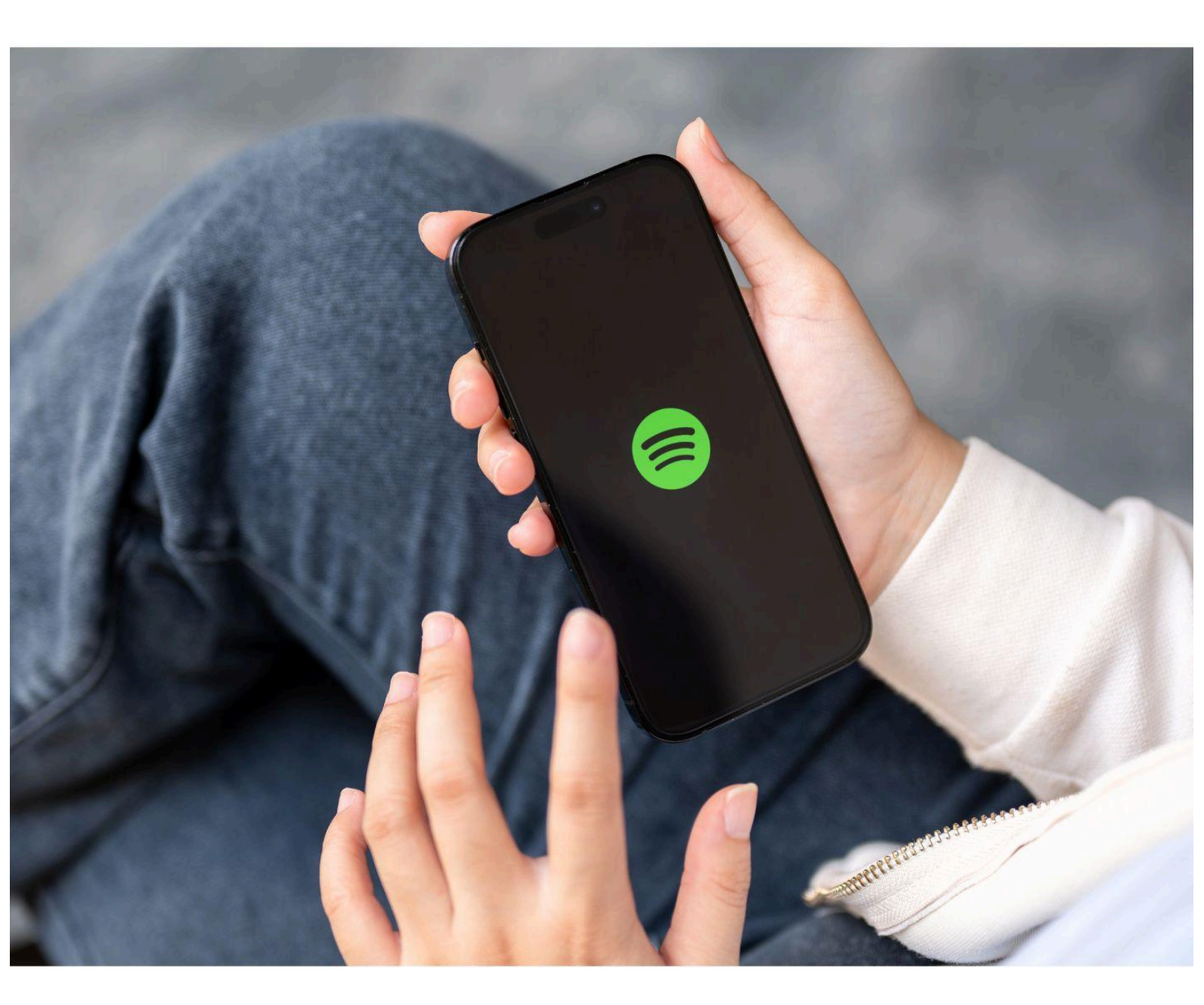

# Niveau intermédiaire

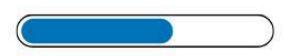

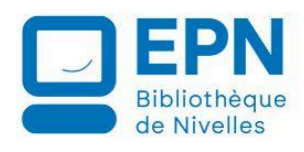

Ce support a été en partie rédigé avec l'aide de l'intelligence artificielle. Toutes les captures d'écran présentes dans ce document sont issues de la plateforme Spotify. Elles sont utilisées à des fins pédagogiques, sans but commercial.

# Spotify en quelques mots

Spotify est une plateforme suédoise de streaming audio lancée en 2006 qui propose des millions de titres musicaux et un très grand nombre de podcasts. Elle fonctionne selon un modèle freemium : une version gratuite et des abonnements payants (Premium). Spotify est accessible sur divers appareils, notamment les ordinateurs, smartphones, tablettes. Spotify peut être connecté à un casque ou une enceinte mobile.

#### Les différences entre un compte gratuit et un compte payant :

#### Gratuit

Présence de publicités, écoute uniquement en étant connecté à Internet, que de l'écoute aléatoire dans les playlist et albums, qualité d'écoute basse.

#### Premium

Pas de publicités, on peut télécharger des morceaux à écouter hors connexion, qualité d'écoute supérieure.

# Se connecter à Spotify

Rendez-vous sur Spotify. Soit via le site <u>https://open.spotify.com/</u> ou installez l'application sur votre smartphone.

Dans ce support, l'explication sera donnée sur la version Web.

## Créer un compte

Lors de votre première connexion, cliquez sur S'inscrire. Optez pour la méthode qui vous convient le mieux.

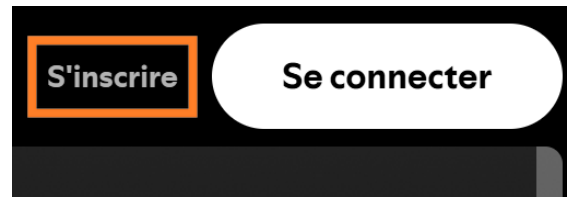

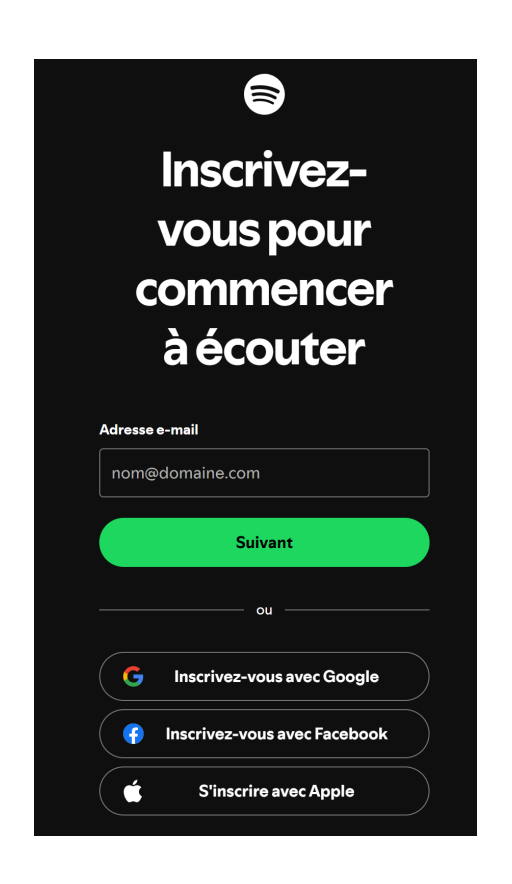

Une fois l'inscription terminée, vous arrivez sur la page d'accueil de Spotify. Notez que vous êtes en version gratuite. Si vous souhaitez passer à la version Premium, il suffit de cliquer sur le bouton qui est situé en haut à droite.

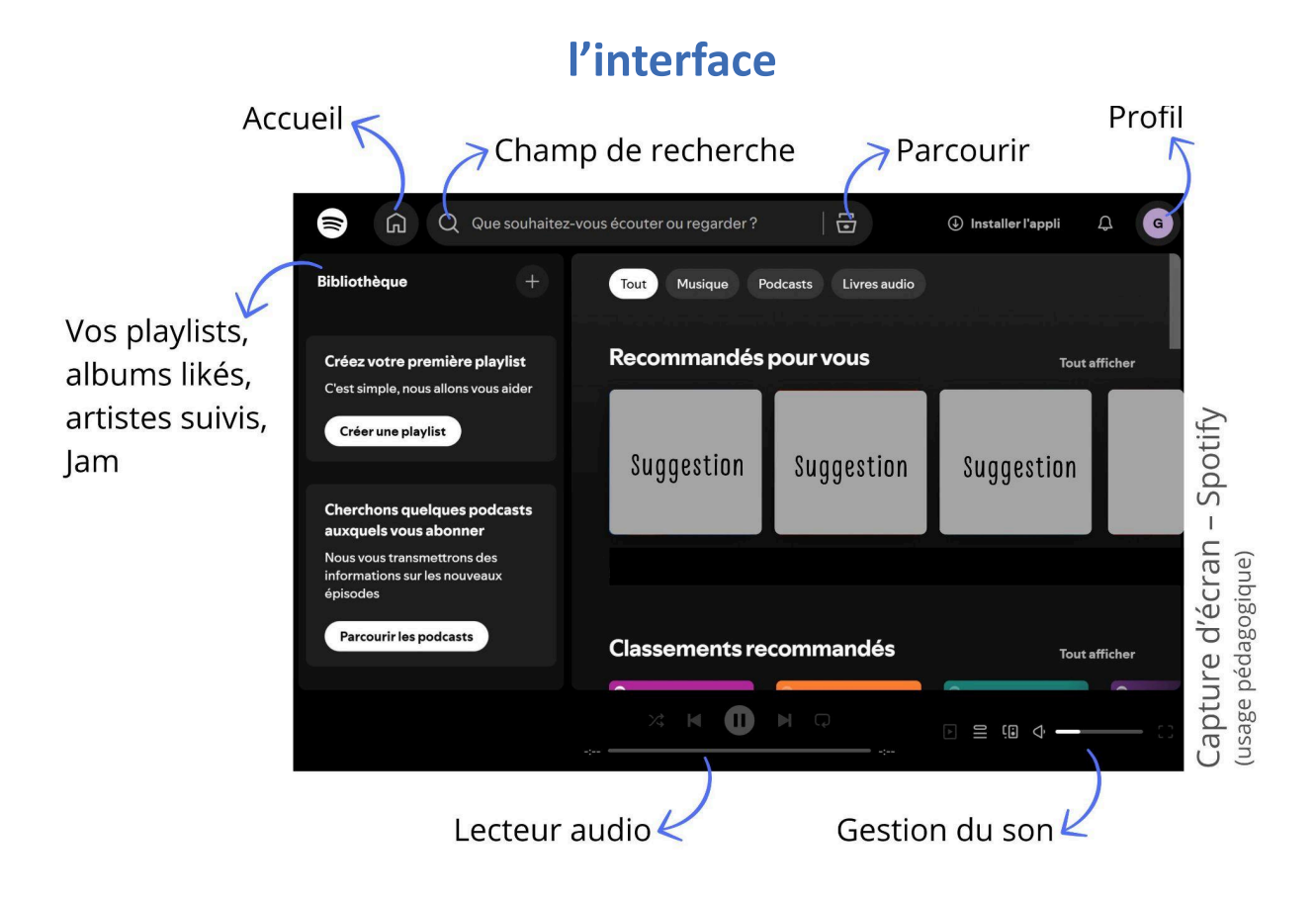

# Rechercher

Avec le champ de recherche, vous pouvez trouver :

**Des artistes :** tapez leur nom :  $\rightarrow$  accès à leurs albums, à des playlists, aux titres populaires.

**Des titres :** tapez le titre et éventuellement le nom de l'artiste.

Des albums : tapez le nom de l'album.

Des genres : tapez le genre que vous souhaitez. Ex : jazz, Rock...

Des ambiances : tapez l'ambiance recherchée. Ex : orage, détente...

Des Podcasts : tapez le nom du podcast ou le thème qui vous intéresse.

**Des playlists :** tapez le thème que vous voulez. Ex : musique pour la route.

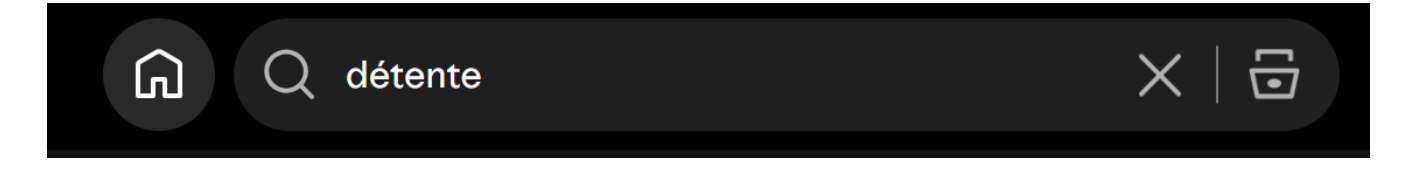

Notez que si vous ne vous souvenez plus d'un titre de chanson mais que vous connaissez les paroles, vous pouvez taper une phrase dans le champ de recherche, Spotify retrouvera la chanson.

Lorsque vous lancez votre recherche, vous pouvez parcourir l'ensemble des résultats et lancer la lecture de votre choix.

## Écouter de la musique

Pour lancer une lecture, vous devez cliquer sur le bouton Play. Le lecteur est placé en bas de l'interface.

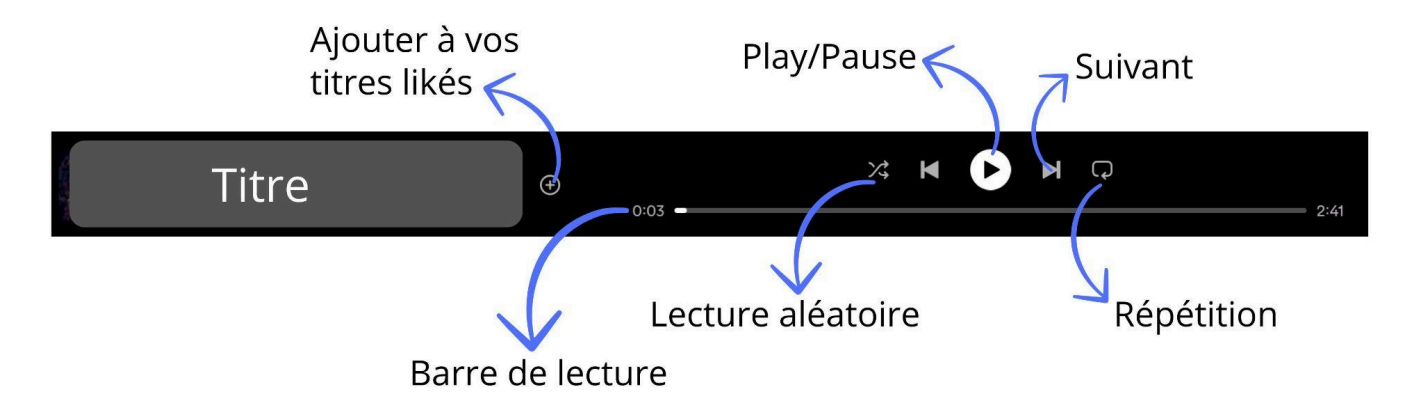

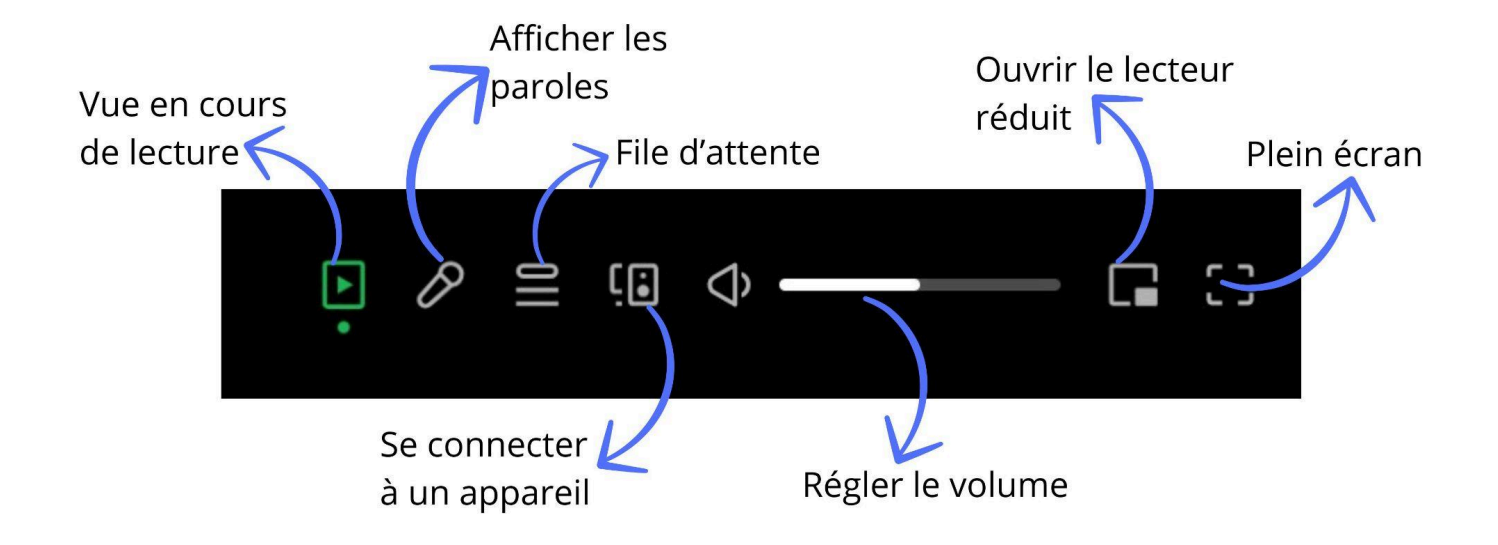

# Créer et gérer une playlist

Une playlist est une liste de lecture avec des titres qui ont été sélectionnés et organisés. Sur Spotify vous pouvez écouter des playlists existantes ou créer les vôtres. Vous pouvez en créer autant que vous le souhaitez et vous pouvez partager ces playlists.

Cliquez sur Créer une playlist dans le menu de gauche (sous « Bibliothèque »).

| <b>Créez votre première playlist</b><br>C'est simple, nous allons vous aider<br><b>Créer une playlist</b> | Playlist publique<br>Maplaylist nº 1                                                                                                    |   |
|----------------------------------------------------------------------------------------------------|----------------------------------------------------------------------------------------------------|---|
|                                                                                                    | Modifier les informations                                                                                                    | × |
| Donnez un nom à votre playlist.                                                                           | Ma playlist nº 1                                                                                                    |   |
|                                                                                                    | Che Ajoutez une description facultative                                                                                                    |   |
|                                                                                                    | QI                                                                                                    |   |
|                                                                                                    | Sauvegarder                                                                                                    |   |
|                                                                                                    | En continuant, vous accordez à Spotify les droits de l'image que vous décidez<br>d'importer. Vérifiez bien que vous avez le droit d'importer cette image. |   |

Ensuite, cliquez sur Sauvegarder.

Pour ajouter des titres, vous avez plusieurs possibilités. Vous pouvez les ajouter directement depuis votre playlist.

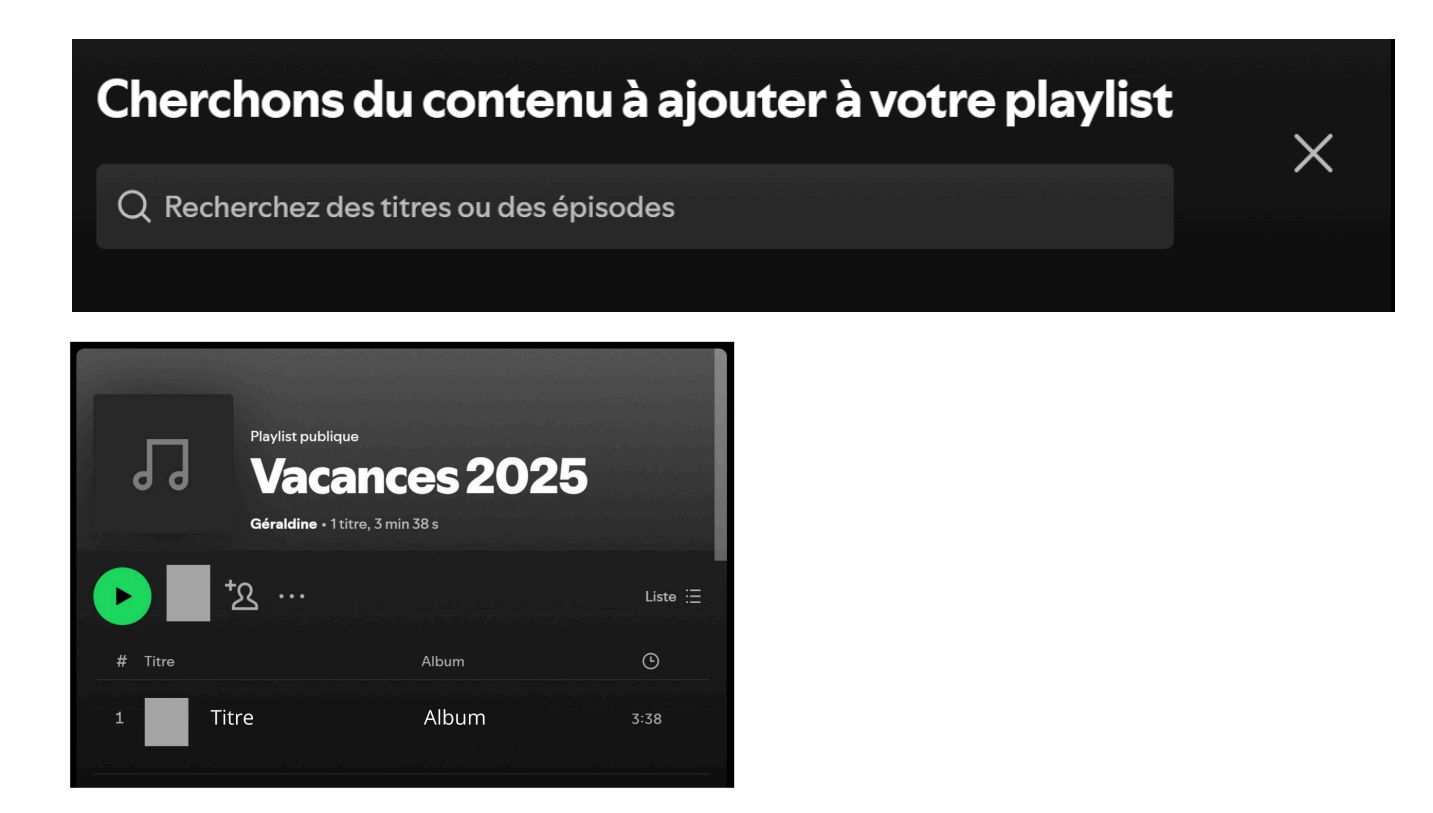

Une fois le titre ajouté, vous le retrouverez dans la playlist.

Vous pouvez également utiliser le champ de recherche de la page d'accueil et dès que vous écoutez un morceau et que vous souhaitez l'ajouter à votre playlist, cliquez sur les **3 petits points/+ Ajouter à la playlist/Votre playlist.** 

| II demokrati              | ÷ 5:29 ···                                    |
|---------------------------|-----------------------------------------------|
|                           |                                               |
| Q Rechercher une playlist | + Ajouter à la playlist                       |
| + Nouvelle playlist       | 🕂 Sauvegarder dans Titres likés               |
| Vacances 2025             | $\stackrel{+}{=}$ Ajouter à la file d'attente |
|                           | (•) Accéder à la radio liée au titre          |
| 3:39                      | 𝒫 Accéder à l'artiste                         |
| 4:30                      | न्तने Afficher les crédits                    |
|                           | ſ <sup>↑</sup> ] Partager ►                   |
| 4:18                      | Ouvrir dans l'appli pour ordinateur           |

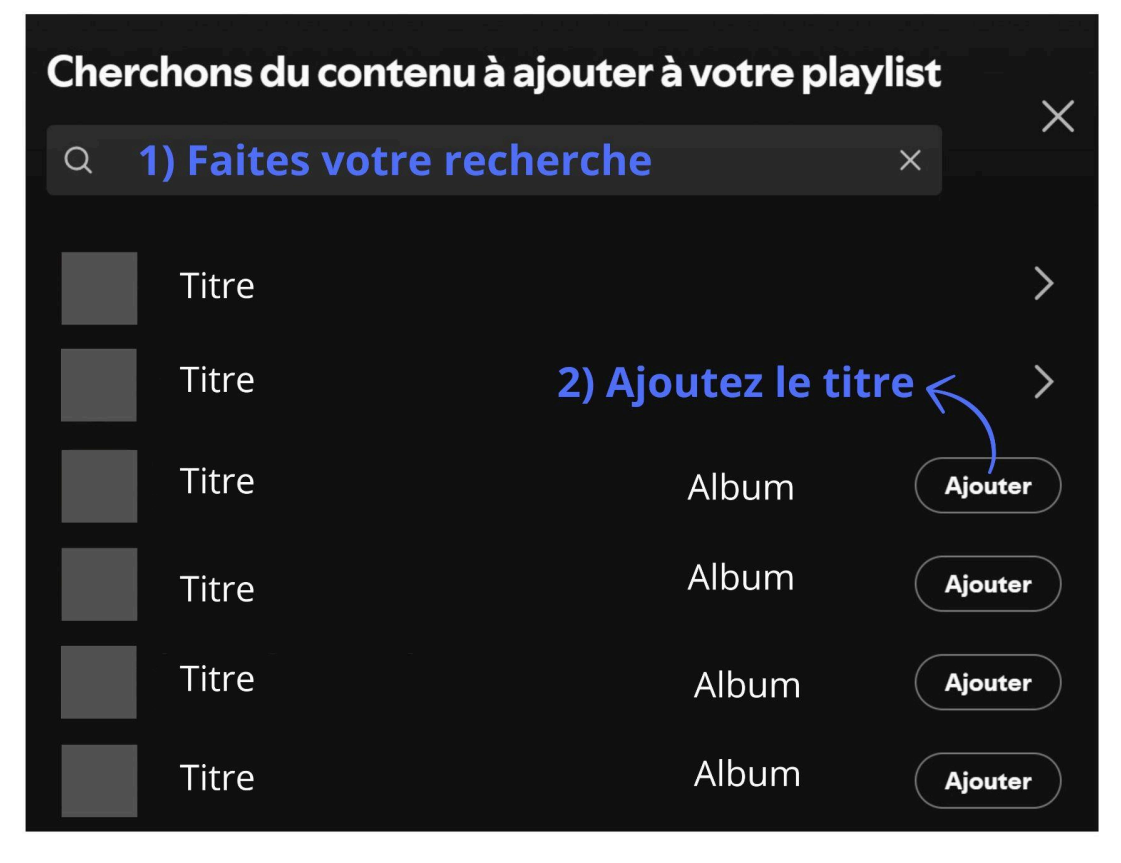

# **Titres likés**

Il y a une playlist particulière qui s'appelle Titres likés. Chaque fois que vous likerez un titre, il va s'ajouter à cette playlist.

### Comment faire ?

Cliquez sur les 3 petits points du titre. Et cliquez sur Sauvegarder dans Titres likés.

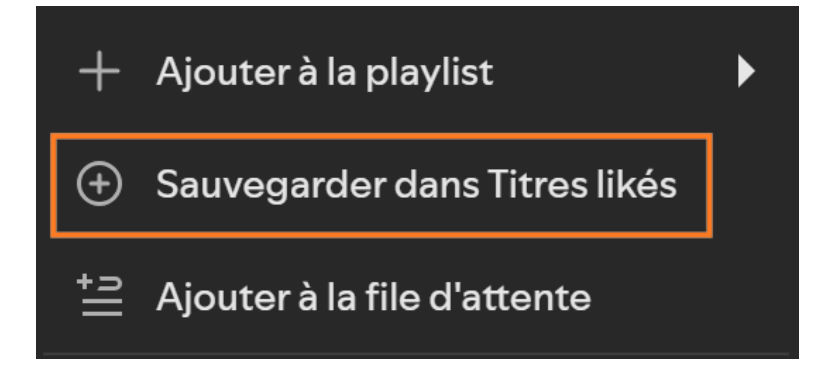

#### Où retrouver cette playlist ?

Vous la retrouverez à gauche, dans votre bibliothèque.

## Les autres options

Lorsque vous cliquez sur les 3 petits points vous trouverez toute une série d'options :

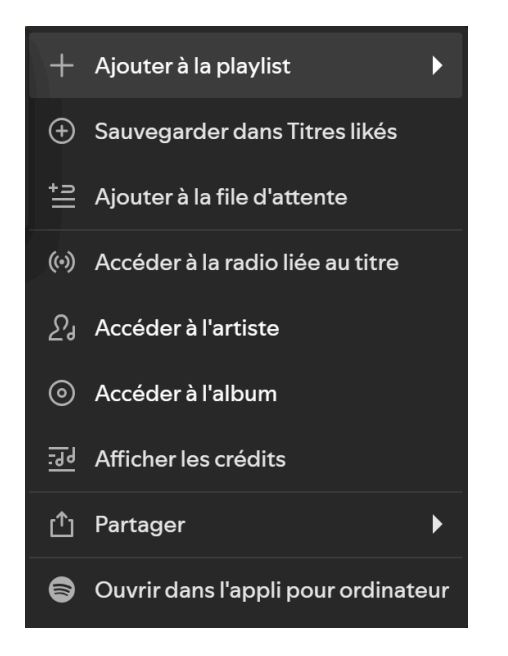

Ajouter à la file d'attente : cela permet d'ajouter le titre à la file d'attente, le titre sera donc ajouté à liste de diffusion en cours.

Accéder à la radio liée au titre : cela lance une liste de lecture automatique composée de chansons similaires à celle que vous écoutez ou que vous avez sélectionnée.

Accéder à l'album.

Afficher les crédits : Interprète  $\rightarrow$  celui ou celle qui chante ou joue le morceau Auteur(s)  $\rightarrow$  ceux qui ont écrit les paroles Compositeur(s)  $\rightarrow$  ceux qui ont créé la musique Maison de disque / label  $\rightarrow$  qui a produit le morceau

Partager : vous pouvez copier le lien vers le titre et le partager (via un mail par exemple).

### Parcourir

Si vous n'avez pas d'idée précise de ce que vous voulez écouter, vous pouvez utiliser la fonction Parcourir. Dans le champ de recherche, cliquez sur l'icône.

Cela permettra de parcourir les différentes catégories : musique, podcasts, livres audio, événements live, dernières sorties...

Cliquez pour ouvrir une catégorie.

# Table des matières

Q

| Spotify en quelques mots    | 1 |
|-----------------------------|---|
| Se connecter à Spotify      | 1 |
| Créer un compte             | 1 |
| l'interface                 | 2 |
| Rechercher                  | 3 |
| Écouter de la musique       | 3 |
| Créer et gérer une playlist | 4 |
| Titres likés                | 6 |
| Les autres options          | 7 |
| Parcourir                   | 7 |

×